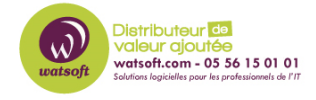

Base de connaissances > N-sight RMM > Comment désinstaller un agent RMM protégé qui n'est plus sur ma console de supervision ?

## Comment désinstaller un agent RMM protégé qui n'est plus sur ma console de supervision ?

Stéphane Hoarau - 2023-12-05 - N-sight RMM

Pour désinstaller un agent qui est protégé est qui n'est plus sur votre Dashboard, voici le procédure à suivre.

1) Dans un premier temps, arrêtez le service Advanced monitoring Agent

| Fichier 0                                   | ptions Afficha  | ige             |           |                                   |                                       |                |                |                |     |
|---------------------------------------------|-----------------|-----------------|-----------|-----------------------------------|---------------------------------------|----------------|----------------|----------------|-----|
| Processus Performance Historique des applic |                 |                 | cations   | Démarrage                         | Utilisateurs                          | Détails        | Services       | ;              |     |
| Nom                                         |                 |                 | PID       | Descripti                         | Description                           |                |                |                | G 🖍 |
| 🔍 AarSvc                                    |                 |                 |           | Agent Ag                          | Agent Activation Runtime              |                |                |                | Α   |
| 🔍 AarSvc_5cc3919                            |                 |                 | 9560      | Agent Ag                          | Agent Activation Runtime_5cc3919      |                |                |                | Α   |
| Advanced Monitoring Agent                   |                 |                 | 4472      | Advance                           | Advanced Monitoring Agent             |                |                |                |     |
| AERTFilters                                 |                 |                 | 4344      | Andrea F                          | Andrea RT Filters Service             |                |                | En cours d'exé |     |
| 🔍 AJRouter                                  |                 |                 |           | Service d                         | Service de routeur AllJoyn            |                |                | Arrêté         | L)  |
| 🔍 ALG                                       |                 |                 |           | Service d                         | Service de la passerelle de la couche |                |                | Arrêté         |     |
| AppIDSvc                                    |                 |                 |           | Identité d                        | Identité de l'application             |                |                | Arrêté         | L)  |
| 🔍 Appinfo                                   |                 |                 | 16100     | Informat                          | Informations d'application            |                |                | En cours d'exé | n   |
| 🔍 AppMgmt                                   |                 |                 |           | Gestion of                        | Gestion d'applications                |                |                | Arrêté         | n   |
| AppReadiness                                |                 |                 | Préparati | Préparation des applications      |                                       |                | Arrêté         | Α              |     |
| AppVClient                                  |                 |                 | Microsof  | Microsoft App-V Client            |                                       |                | Arrêté         |                |     |
| AppXSvc                                     |                 | 4692            | Service d | Service de déploiement AppX (AppX |                                       |                | En cours d'exé | w              |     |
| AssignedAccessManagerSvc                    |                 |                 |           | Service A                         | Service AssignedAccessManager         |                |                | Arrêté         | Α   |
| AudioEndpointBuilder                        |                 |                 | 2988      | Générate                          | Générateur de points de terminaison   |                |                |                | Ŀ   |
| Audiosrv                                    |                 | 3368            | Audio W   | Audio Windows                     |                                       |                | En cours d'exé | L              |     |
| autotimesvc                                 |                 |                 | Heure ce  | Heure cellulaire                  |                                       |                | Arrêté         | aı             |     |
| AVP                                         |                 | 4924            | Kaspersk  | y Endpoint Se                     | rvice                                 | En cours d'exé |                |                |     |
| avpsus                                      |                 |                 | 4932      | Kaspersk                          | y Seamless Up                         | vice           | En cours d'exé |                |     |
| AxInstSV                                    |                 |                 |           | Program                           | Programme d'installation ActiveX (A   |                |                | Arrêté         | Α   |
| Backup Service Controller                   |                 |                 | 4392      | Backup S                          | Backup Service Controller             |                |                |                |     |
| BASupportExpressSrvcUpdater                 |                 |                 | 4384      | SolarWin                          | SolarWinds Take Control Updater Ser   |                |                |                |     |
| GAL BASupp                                  | ortExpressSrvcU | pdater LOGICnow | 4400      | Take Con                          | trol Aaent (N                         | -able) Up      | dater          | En cours d'exé | ×   |

2) Allez dans le dossier C:\Program Files (x86)\Advanced Monitoring Agent

3) Supprimez le fichier settings.ini

4) Double-cliquez sur le unins000.exe pour lancer la procédure de désinstallation de l'agent.

5) Supprimer le dossier Advanced Monitoring Agent